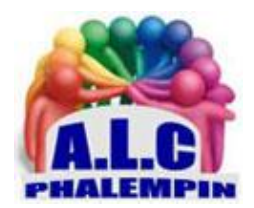

# TRANSFORMEZ VOTRE SMARTPHONE EN DICTAPHONE

Jean Marie Herbaux

Interview, prise de notes ou saisie d'un courrier, la dictée vocale peut parfois se substituer avec bonheur au bon vieux clavier tactile. Avec une option de Transcription de l'audio en texte, c'est encore mieux...

## Table des matières

| 1. | Préalable : DÉMARREZ VOICE MATCH : | . 2 |
|----|------------------------------------|-----|
|----|------------------------------------|-----|

# Un dictaphone

| 2. | INSTALLATION :                                                | . 3 |
|----|---------------------------------------------------------------|-----|
| 3. | ENREGISTREZ UN MÉMO AUDIO                                     | . 3 |
| 4. | RELIRE L'ENREGISTREMENT                                       | . 3 |
| 5. | PARTAGEZ LE MÉMO                                              | . 3 |
| 6. | SUPPRIMER LE FICHIER :                                        | . 3 |
| 7. | RENOMMER LE FICHIER :                                         | . 3 |
| 8. | AUTRES :                                                      | . 3 |
| 9. | Pour quitter l'application appuyez sur le symbole TOUT FERMER | . 3 |
|    |                                                               |     |

# Avec Transcription de l'audio en texte

| 1.  | INSTALLATION :                                                                     | 4 |
|-----|------------------------------------------------------------------------------------|---|
| 2.  | Présentation :                                                                     | 4 |
| 3.  | Ouvrir Live Transcribe                                                             | 4 |
| 4.  | Comment utiliser Live Transcribe pour transformer la parole en texte               | 4 |
| 5.  | Pour arrêter Live Transcribe :                                                     | 4 |
| 6.  | Comment taper des réponses                                                         | 4 |
| 7.  | Comment suspendre les Transcriptions                                               | 5 |
| 8.  | Comment modifier la taille du texte transcrit                                      | 5 |
| 9.  | Comment recevoir une alerte de vibration lorsque la parole reprend après une pause | 5 |
| 10. | Comment utiliser Live Transcribe avec une deuxième langue                          | 5 |
| 11. | Comment passer d'une langue à l'autre                                              | 6 |
| 12. | Comment enregistrer des Transcriptions                                             | 6 |
| 13. | Comment supprimer votre historique de Transcription                                | 6 |
| 14. | Comment utiliser un microphone externe avec Live Transcribe                        | 6 |
| 15. | Comment basculer entre le thème sombre et le thème clair                           | 6 |
| 16. | Comment utiliser le texte transcrit dans une autre application ?                   | 7 |

# 1. Préalable : DÉMARREZ VOICE MATCH :

Pour calibrer et améliorer la reconnaissance de votre voix, si vous ne l'avez pas encore fait, passez par là. Pour cela, accédez à l'application Google et effleurez le bouton Plus dans le coin inférieur de l'écran ou l'avatar de votre compte en haut à droite. Pointez sur *Paramètres, Assistant Google* ou *voix*, puis *Voice Match*, la procédure d'apprentissage de votre voix. Activez le curseur *Hey Google*, appuyez sur *Suivant*, *J'accepte*.

Suivez la procédure d'apprentissage de votre voix. Une fois l'option configurée, allez sur *Continuer* et revenez sur l'écran d'accueil du mobile. Vous pouvez désormais apostropher l'Assistant même si l'écran est éteint en lançant un « *Hey Google* » sonore.

# Un dictaphone

L'application *Enregistreur* prééquipe la majorité des smartphones Android sinon une des versions possibles est disponible à l'adresse suivante :

https://play.google.com/store/apps/details?id=com.coffeebeanventures.easyvoicerecorder&hl=fr&g I=US

c'est celle-ci que nous vous présentons. <u>Un tutoriel vidéo ici :</u> https://youtu.be/bZk6Zzua8ck

### 2. INSTALLATION :

Si vous ne l'avez pas, rendez-vous dans le Play store et recherchez *Enregistreur de voix facile*. Cette version est simple, sans pubs envahissantse alors que dans beaucoup d'autres versions, il y en aura pas mal. De plus ce dictaphone s'utilise très facilement.

# 3. ENREGISTREZ UN MÉMO AUDIO

- Sur l'écran d'accueil apparait une proposition de nom du fichier de votre note. S'il ne vous plait pas cliquez dessus pour le modifier. Vous constatez qu'il portera le suffixe WAV, le type de fichier son le plus standard pour des échanges avec d'autres applications.
- Touchez le bouton rouge pour lancer l'enregistrement. Si vous souhaitez suspendre ou interrompre la captation, opérez un nouvel appui sur le bouton rouge, de même pour la redémarrer.
- Pour terminer l'enregistrement, appuyez sur le symbole à droite du bouton rouge. Le nom du futur fichier qui sera créé ensuite apparait alors à l'écran. Le nombre d'enregistrements existants apparait en haut à gauche.

#### 4. RELIRE L'ENREGISTREMENT

Dans la barre du haut cliquer sur l'onglet *Écouter*. La liste des fichier créés apparait. À vous de choisir. La lecture débute immédiatement.

#### 5. PARTAGEZ LE MÉMO

Vous pouvez partager vos enregistrements comme joindre à vos SMS ...) en cliquant sur le symbole suivant : avant le partage. <u>¢</u>:

habituellement (et même les . Le fichier est alors compressé

#### 6. SUPPRIMER LE FICHIER :

Cliquer sur la corbeille devant le fichier.

#### 7. RENOMMER LE FICHIER :

Cliquer sur le crayon.

#### 8. AUTRES :

Cliquer sur les 3 petits points. Vous pouvez alors :

- Ouvrir le fichier son avec une autre application présente dans votre smartphone.
- Fixer ce son comme sonnerie.

## 9. Pour quitter l'application appuyez sur le symbole TOUT FERMER

# Avec Transcription de l'audio en texte

Avec une application de Transcription instantanée de l'audio en texte, c'est encore mieux...Au fur et à mesure de votre dictée vocale, le texte correspondant apparait. A la fin il peut être copié puis collé dans une autre application de votre Smartphone.

#### Le son peut être conservé et enregistré.

une des applications possibles est disponible à l'adresse suivante : <u>https://play.google.com/store/apps/details?id=com.google.audio.hearing.visualization.accessibility.s</u> <u>cribe&hl=fr&gl=US</u> c'est celle-ci que nous vous présentons. <u>Un tutoriel vidéo\_est présent ici :</u> <u>https://youtu.be/iDX8nuatXCI</u> Aide de Google en ligne : <u>https://support.google.com/accessibility/android/answer/9158064?hl=fr&ref\_topic=9078842#zippy</u> =%2Ccopier-et-coller

#### 1. INSTALLATION :

Si vous ne l'avez pas rendez-vous dans le Play store et recherchez *TRANSCRIBEION INSTANTANÉE* ou *LIVE TRANSCRIBE* Cette version est simple, sans pubs envahissantes alors que dans beaucoup d'autres versions, il y en aura pas mal.

#### 2. Présentation :

L'écran d'accueil s'ouvre avec en bas le symbole paramètres, le symbole clavier, stopper la Transcription, et la possibilité de changer de langue.

Au milieu le symbole micro pour commencer à parler En haut à droite le symbole de réception active et son niveau.

## 3. Ouvrir Live Transcribe

La première fois que vous l'ouvrirez, vous verrez une fenêtre contextuelle vous informant que cette application doit contrôler certains aspects de votre appareil. Cliquez sur *Autoriser pour continuer*. L'application Live Transcribe s'ouvrira et commencera immédiatement à transcrire tout discours qu'elle détecte. Vous le verrez apparaître sous forme de texte sur votre écran.

# 4. Comment utiliser Live Transcribe pour transformer la parole en texte

Comme Live Transcribe transcrit la parole, vous le verrez apparaître sous forme de texte à l'écran. Live Transcribe indiquera également quand des sons non vocaux sont détectés, tels que rire ou frapper.

L'indicateur bleu dans le coin supérieur indique à quel point Live Transcribe capte le son. Si le cercle bleu extérieur est petit, rapprochez-vous du sujet que vous souhaitez capturer. Vous pouvez faire défiler l'écran pour voir la parole précédemment transcrite.

#### 5. Pour arrêter Live Transcribe :

Sélectionnez le bouton *Accueil* ou *tout arrêter* dans la barre de navigation en bas de l'écran. <u>Remarque</u> : si elle n'est pas visible, balayez vers le haut à partir du bas de l'écran pour afficher la barre de navigation.

#### 6. Comment taper des réponses

Démarrez Live Transcribe s'il n'est pas déjà en cours d'exécution.

Pour taper une réponse, sélectionnez l'icône du clavier et entrez du texte à l'aide du clavier à l'écran. Si l'icône du clavier est masquée, touchez l'écran pour la révéler.

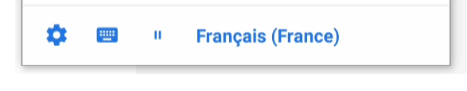

Lorsque la fenêtre de saisie est ouverte, vous pouvez toujours voir le texte nouvellement transcrit apparaître dans la fenêtre au-dessus. Pour masquer la fenêtre du clavier, appuyez sur la section de Transcription en haut de l'écran.

#### 7. Comment suspendre les Transcriptions

Vous pouvez mettre en pause Live Transcribe. Lorsqu'il est mis en pause, Live Transcribe continuera à travailler en arrière-plan. Vous verrez le texte nouvellement transcrit pendant la pause lorsque vous recliquerez sur *Pause*.

Il est actif par défaut. Sinon pour pouvoir suspendre la Transcription en direct, vous devez d'abord activer le paramètre Pause :

Démarrez Live Transcribe s'il n'est pas déjà en cours d'exécution.

Sélectionnez l'icône des paramètres .

Sélectionnez Plus de paramètres.

Sur l'écran paramètres live Transcribe, faites défiler vers le bas et sélectionnez *Avancé*. Sur l'écran suivant, réglez le commutateur à bascule du bouton *Afficher le bouton de maintien sur Activé*.

Sélectionnez the bouton arrière pour retourner à l'écran de Transcription. Vous pouvez maintenant sélectionner le bouton pause pour suspendre la Transcription.

### 8. Comment modifier la taille du texte transcrit

Démarrez Live Transcribe s'il n'est pas déjà en cours d'exécution.

Sélectionnez l'icône des paramètres .

Ajustez le curseur pour la taille du texte afin d'agrandir ou de réduire le texte transcrit.

# 9. Comment recevoir une alerte de vibration lorsque la parole reprend après une pause

Vous pouvez configurer votre appareil pour qu'il vibre lorsque la parole reprend après une pause de 10 secondes ou plus.

Démarrez Live Transcribe s'il n'est pas déjà en cours d'exécution.

Sélectionnez l'icône des paramètres .

Sélectionnez Plus de paramètres.

Sur l'écran Paramètres, faites défiler jusqu'à la section *Événements* et réglez le commutateur à bascule pour *Vibrer lorsque la parole reprend après la pause* sur Activé.

Sélectionnez le bouton *Précédent* dans la barre de navigation pour revenir à l'écran Transcription en direct.

# Avec Transcription de l'audio en texte

# 10. Comment utiliser Live Transcribe avec une deuxième

#### langue

Live Transcribe peut transcrire de nombreuses langues. Vous pouvez facilement basculer entre deux langues en appuyant sur la langue actuelle affichée au bas de la fenêtre Transcrire en direct. Pour ajouter une deuxième langue :

Démarrez Live Transcribe s'il n'est pas déjà en cours d'exécution.

Sélectionnez l'icône des paramètres .

Sélectionnez *Plus de paramètres*.

Dans l'écran *Paramètres de transcription en direct*, sélectionnez *Langue secondaire*. Remarque: Vous pouvez également modifier la langue principale de la même manière, sélectionnez simplement Langue principale à cette étape à la place.

Choisissez la langue souhaitée.

Sélectionnez le bouton *Précédent* dans la barre de navigation pour revenir à l'écran Transcription en direct.

# 11. Comment passer d'une langue à l'autre

Sélectionnez la langue actuelle en bas de l'écran pour passer à l'autre langue que vous avez configurée.

### 12. Comment enregistrer des Transcriptions

Vous pouvez enregistrer les Transcription pendant trois jours. Vous pouvez faire défiler la fenêtre de Transcription vers le haut pour les lire.

Démarrez Live Transcribe s'il n'est pas déjà en cours d'exécution.

Sélectionnez l'icône des paramètres .

Réglez le commutateur à bascule pour Enregistrer cette Transcription sur Activé.

### 13. Comment supprimer votre historique de Transcription

Démarrez Live Transcribe s'il n'est pas déjà en cours d'exécution.

Sélectionnez l'icône des paramètres .

Sélectionnez Plus de paramètres.

Sur l'écran paramètres Live Transcribe, faites défiler jusqu'à la section *Enregistrement* et sélectionnez *Supprimer l'historique*.

Sélectionnez le bouton *Précédent* dans la barre de navigation pour revenir à l'écran Transcription en direct.

### 14. Comment utiliser un microphone externe avec Live Transcribe

Démarrez Live Transcribe s'il n'est pas déjà en cours d'exécution. Branchez votre micro. Sélectionnez l'icône des *paramètres*.

Sélectionnez Plus de paramètres.

Dans l'écran paramètres de la Transcription en direct, dans la section *Microphone*, sélectionnez votre appareil dans la liste.

Sélectionnez le bouton *Précédent* dans la barre de navigation pour revenir à l'écran Transcribeion en direct.

## 15. Comment basculer entre le thème sombre et le thème clair

Par défaut, Live Transcribe utilise un thème clair. Si vous préférez utiliser un thème sombre : Démarrez Live Transcribe s'il n'est pas déjà en cours d'exécution.

Sélectionnez l'icône des paramètres .

Sélectionnez Plus de paramètres.

Sur l'écran paramètres live Transcribe, réglez le bouton bascule du *thème sombre* sur *Activé*. Sélectionnez le bouton *Précédent* dans la barre de navigation pour revenir à l'écran Transcription en direct.

# 16. Comment utiliser le texte transcrit dans une autre application ?

- Le texte affiché à l'écran doit d'abord être sélectionné. Pour cela, cliquer sur deux fois rapidement un mot du texte transcrit et éventuellement sur *Sélectionner tout* dans la fenêtre qui est apparue ou étendre manuellement la sélection en déplaçant les 2 curseur bleus de fin mot..
- Il doit ensuite être copié dans le presse papier. Cliquer sur le mot *Copier*.
- Il faut alors ouvrir une autre application ou l'on peut saisir du texte (Messages, Mail, traitement de texte ....)
- Il faut alors coller le contenu du presse papier dans la nouvelle application.